#### WAŻNE!

# Informacja dla osób, które w ubiegłym roku stworzyły swoje konta na platformie!

Jeżeli stworzyłeś swoje konto w ubiegłorocznej edycji konkursu to wpisz dane logowania i zaloguj się na konto tak jak rok temu. Zapomniałeś nazwy użytkownika albo hasła, to poproś system o ich przypomnienie.

### PAMIĘTA O ZAPISANIU SIĘ DO TWOJEJ SZKOŁY!

Rejestracja zostaje uznana za zakończoną, w momencie, kiedy na stronie głównej Twojego konta, z listy zgłoszonych do konkursu szkół, wybierzesz swoją i zapiszesz się do niej.

#### Rejestracja dla uczniów trwa od 22.09.2022 do 4.10.2022

## INSTRUKCJA REJESTRACJI DLA UCZNIÓW

1. Na stronie internetowej kliknij w ikonę REJESTRACJA

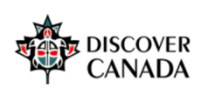

2. Zapoznaj się z naszą polityką RODO, kliknij DALEJ

| Becker WysWiBUICHEALCHQ                                                                                                    | 94 HQ |
|----------------------------------------------------------------------------------------------------|-------|
| Ogólnopolski konkurs wiedzy o Kanadzie www.yww.r. Project rysh / Noto                                                                                                    |       |
| 8000                                                                                                    | 122   |
| NOVO                                                                                                    |       |
| Line diversitini unari unun                                                                                                    |       |
|                                                                                                    | -     |
| Manageover wywakies spacies nacionalistic na posterioranistic and nacionalistic nacionalistica nacionalistica nacionalistica nacionalistica nacionalistica nacionalistica nacionalistica nacionalistica nacionalistica nacionalistica nacionalistica nacionalistic<br>Nacionalistica nacionalistica nacionalist                                                                                                    |       |
|                                                                                                    |       |
| Klauzula informacyjna RODO dla uczestników Ogólnopolskiego Konkursu Wiedzy o Kanadzie - Discover Canada                                                                                                    |       |
|                                                                                                    |       |
| 2. Isujaktirity schwy danjuk                                                                                                    |       |
| 2 Inspectione convey gauge mate up hep/ex-stratage/ex-ex-ex-ex-ex-ex-ex-ex-ex-ex-ex-ex-ex-e                                                                                                    |       |
| 1. HOUSE AN ARRY AL AND AND AND AND AND AND AND AND AND AND                                                                                                    |       |
| 3. Tupling parts Motology                                                                                                    |       |
| Regulationary water and a study of a study of a study o   |       |
| 4. Wajiris szydolnia négz Wajdathi intervient                                                                                                    |       |
| Watch Constructions and and provident set of the set of the set of   |       |
| L JANNENIE (LIN JEGER JANNENIE (LIN JEGER JANNENIE) (LIN JEGER JANNENIE)   |       |
| <ol> <li>Cele pretenzatale nez postuane pretenzatale</li> </ol>                                                                                                    |       |
|                                                                                                    |       |
| 6. Otra prechanyaki kanji kanji kanji kanji kanji kanji kanji kanji kanji kanji kanji kanji kanji kanji kanji k                                                                                                    |       |
| Registery processes in a feast a set of the set of the    |       |
| L calery and M<br>in even and an even product printed instruments regularized with the second second s |       |
| k. Prava zaligzana 1 pretokarzalione danych unitor C                                                                                                    |       |
| A magnetic set of the set of the    |       |
| Date Positi da góry                                                                                                    | 10    |

3. Zapoznaj się z klauzulą informacyjną dotyczącą rozpowszechniania wizerunku i kliknij **DALEJ** 

| E Discover Canada Powrót do strony www.konkursu Polski (pl) *                                                                                                    | Nie jesteś zalogowany(a) (Zaloguj się) |
|----------------------------------------------------------------------------------------------------|----------------------------------------|
| Ogólnopolski konkurs wiedzy o Kanadzie<br>Strona główna / Polityki i zgody / WIZERUNEK                                                                                                    |                                        |
| WIZERUNEK                                                                                                    | Polityka 2 z 3                         |
| Proszę przeczytać politykę o nazwie: WIZERUNEK                                                                                                    |                                        |
| Po zapoznaniu się z klauzulą informacyjną dla uczestników oraz opiekunów Ogólnopolskiego Konkursu Wiedzy o Kanadzie – DISCOVER CANADA, oświadczam, że:                                                                                                    |                                        |
| <ul> <li>wyrażam zgodę na przetwarzanie moich danych osobowych/ mojego dziecka/podopiecznego przez Administratorów dla potrzeb opublikowania wizerunków uczestników oraz nazwisk laureatów na stronie internetowe<br/>www.discovercanada.us.edu.pl, w tym utworzenia galerii zdjęć na stronach internetowych, produkcji materiału audiowizualnego, w celach informacyjnych;</li> </ul> | ej Konkursu                            |
| Oświadczenie o wyrażeniu zgody na rozpowszechnienie wizerunku                                                                                                    |                                        |
| Niniejszym wyrażam zgodę na przetwarzanie danych osobowych mojego dziecka/podopiecznego, w tym rozpowszechnienie wizerunku utrwalonego na zdjęciach (/lub nagraniach, wykonanych w związku z przeprowadze o Kanadzie Discover Canada przez Administratorów, w celach informacyjnych i promocyjnych.                                                                                    | eniem Ogólnopolskiego Konkursu Wiedzy  |
| Zgoda obejmuje rozpowszechajanie wizerunku, jego kadrowanie i kompozycję, w następujących formach publikacji: udostępnianie za pośrednictwem dowolnego medium, w tym rozpowszechnianie na stronie internetow                                                                                                    | rej www.discovercanada.us.edu.pl.      |
| Wizerunek nie bedrar uzyty w sposób mogący naruszyć dobra osobiste. Zgoda zostaje wyrażona nieodpłatnie i bez ograniczeń terytorialnych.                                                                                                    |                                        |
| Dalej                                                                                                    | Powrót do góry 🔺                       |

#### 4. Zapoznaj się z regulaminem konkursu i kliknij DALEJ

| =                | Discover Canada Powrót do strony www.konkursu Polski (pl) -                                                                                                    | Nie jesteś zalogowany(a) ( <mark>Zaloguj się)</mark> |
|------------------|----------------------------------------------------------------------------------------------------|------------------------------------------------------|
| <b>O</b><br>Stro | Ogólnopolski konkurs wiedzy o Kanadzie<br>na główna / Polityki i zgody / REGULAMIN KONKURSU                                                                                   |                                                      |
| RE<br>Pre        | EGULAMIN KONKURSU<br>oszę przeczytać politykę o nazwie: REGULAMIN KONKURSU                                                                                                    | Polityka 3 z 3                                       |
| Potr<br>Prze     | wierdzam, że zapoznałam/em się z REGULAMINEM OGÓLNOPOLSKIEGO KONKURSU WIEDZY O KANADZIE – DISCOVER CANADA 2022<br>eczytaj regularnin (kilkaje: tutaj -> Regularnin Konkursu). |                                                      |
| Di               |                                                                                                    | Powrót do góry 🔺                                     |

#### 5. Wyraź zgodę na wszystkie polityki i kliknij DALEJ

| E Discover Canada Powrót do strony www.konkursu Polski (pl) *                                                                                                    | Nie jesteś zalogowany(a) (Zaloguj się                                                                                                    |
|----------------------------------------------------------------------------------------------------|----------------------------------------------------------------------------------------------------|
| Ogólnopolski konkurs wiedzy o Kanadzie<br><sup>Strona</sup> główna / Polityki i zgody                                                                                                    |                                                                                                    |
| Musisz zaakceptować wszystkie polityki, zanim będziesz mógł kontynuować.                                                                                                    | ×                                                                                                    |
| Zgoda                                                                                                    |                                                                                                    |
| Wyraź zgodę na poniższe polityki                                                                                                    |                                                                                                    |
| RODO<br>Po zapoznaniu się z klauzulą informacyjną RODO dla uczestników oraz opiekunów Ogólnopolskiego Konkursu Wiedzy o Kanadzie – DISCOVER CANADA, oświadczam, że:                                                                                                    |                                                                                                    |
| <ul> <li>wyrażam zgodę na przetwarzanie danych osobowych moich/mojego dziecka/ podopiecznego przez Administratorów tj. Uniwersytet Śląski w Katowicach oraz I Liceum Ogólnokształcące z Oddziałami Dwujęzycznym<br/>potrzeb zorganizowania, przeprowadzenia konkursu oraz działań związanych z jego zakończeniem w tym przypotowania nagród, dyplomów oraz w celach informacyjnych i promocyjnych, w szczególności do: utwo<br/>platformie konkursu, przeprowadzenia testu olimie, sporządzenia lity uczestników i tho pieku/odw, którty zostałi zakwalifikowania (d poszczególności da: utwo<br/>w dacowiczanyja us du cji, kart cen da jury, protokolu konkursu, listy odbioru nagród, listy laureatów, napisania relacji prasowych, kontaktu z uczestnikami i opiekumami, stworzenia informatora dla uczestnikki<br/>Honorowych jakresu U organizatorów;</li> </ul> | ni im. Karola Miarki w ZS nr 1 w Żorach dla<br>rzenia kont nauczycieli i uczniów na<br>nie konkursu<br>ów, działań promocyjnych Patronów |
| Pro do uboznać się z RODO i wyrazić zgodę. Jest to konieczne aby utworzyć konto w systemie.<br>12 Wyrazam zgodę na RODO 9                                                                                                    |                                                                                                    |
| WIZERUNEK                                                                                                    |                                                                                                    |
| Po zapoznaniu się z klauzulą informacyjną dla uczestników oraz opiekunów Ogólnopolskiego Konkursu Wiedzy o Kanadzie – DISCOVER CANADA, oświadczam, że:                                                                                                    |                                                                                                    |
| <ul> <li>wyrażam zgodara przetwarzanie moich danych osobowych/ mojego dziecka/podopiecznego przez Administratorów dla potrzeb opublikowania wizerunków uczestników oraz nazwisk laureatów na stronie internetow<br/>www.dszenercanada.us.edu.pl, w tym utworzenia galerii zdjęć na stronach internetowych, produkcji materiału audiowizualnego, w celach informacyjnych;</li> </ul>                                                                                                    | wej Konkursu                                                                                                    |
| Pro zapoznać się z WZERUNEK i wyrazić zgodę. Jest to konieczne aby utworzyć konto w systemie.<br>🛿 Wyrażam zgodę na WIZERUNEK 0                                                                                                    |                                                                                                    |
| REGULAMINKONKURSU                                                                                                    |                                                                                                    |
| Potwierdzam of zapoznałam/em się z REGULAMINEM OGÓLNOPOLSKIEGO KONKURSU WIEDZY O KANADZIE – DISCOVER CANADA 2022                                                                                                    |                                                                                                    |
| Prodredapoznać się z <mark>REGULAMIN KONKURSU i</mark> wyrazić zgodę. Jest to konieczne aby utworzyć konto w systemie.<br>12 Wyrazam zgodę na <u>B</u> EGULAMIN KONKURSU <b>O</b>                                                                                                    |                                                                                                    |
| W tym formulartu są pola wymagane oznaczone 0                                                                                                    |                                                                                                    |
| Dalej Anuluj                                                                                                    |                                                                                                    |

6. Utwórz swoje konto na platformie zgodnie z informacjami podanymi na stronie. W okienku **TYP KONTA** wybierz opcję **UCZEŃ**.

| Nowe konto        |           |                                                                                                    |
|-------------------|-----------|----------------------------------------------------------------------------------------------------|
|                   | <u> -</u> |                                                                                                    |
| wybierz nazwę     | ; uzy     | tkownika oraz nasło, które będą używane do logowania                                                                                                    |
| Nazwa użytkownika | 0         | annauczennica                                                                                                    |
|                   |           | Hasło musi mieć co najmniej 8 znaków, cyfr co najmniej: 1, co najmniej 1 małych liter<br>co najmniej 1 dużych liter, znaków niestandardowych (takich jak *, - lub #) co najmni<br>1 |
| Hasło             | 0         | •••••                                                                                                    |
| Więcej szczeg     | ółów      |                                                                                                    |
| E-mail            | 0         | annauczennica@wp.pl                                                                                                    |
| E-mail (powtórz)  | 0         | annauczennica@wp.pl                                                                                                    |
| Imię              | 0         | Anna                                                                                                    |
| Nazwisko          | 0         | Uczennica                                                                                                    |
| Miasto            |           | Żory                                                                                                    |
| Kraj              |           | Polska \$                                                                                                    |
| Informacje dod    | latko     | we                                                                                                    |
| Turkente          | •         |                                                                                                    |

7. Na podany podczas rejestracji adres e-mail zostanie przesłany link aktywacyjny. Kliknij lub skopiuj go do przeglądarki. Jeżeli w Twojej skrzynce odbiorczej nie pojawi się żadna wiadomość, sprawdź folder Spam.

| poczta                                                                            | poczta kontakty opcje pomoc                                                                                                    | Sluchaj radia<br>za darmo 🕥 |  |
|-----------------------------------------------------------------------------------|----------------------------------------------------------------------------------------------------|-----------------------------|--|
| 💿 wygląd 🕑 zgłoś błąd                                                             | odbierz napisz usuń 🗸 nie Spam Wyszukaj Q                                                                                                    |                             |  |
| foldery 👻                                                                         | 🗸 wróć do Spam 🔹 odpowiedz z 🔹 prześlij dalej 🛛 przenieś do z zapisz drukuj                                                                                                    | 1                           |  |
| Odebrane         2/2           ✓ Kosz         0/0           ✓ Robocze         0/0 | Od:       Administrator Moodle (z Discover Canada)       P 2 paź 2021 12:16 (minutę temu)         Do:       mnie annauczennica@wp.pl         Temat:       Potwierdzenie dla konta Ogólnopolski konkurs wiedzy o Kanadzie                                                                                               |                             |  |
| Wysłane 0/0<br>Spam usuń 1/1<br>zarządzaj folderami                               | Diaczego ta wiadomość trafiła do Spamu?<br>Władomość żostała oznaczona jako spam, ponieważ zawiera cechy charakterystyczne dla wiadomości spamowej i może<br>być niebezpieczna.                                                                                                    | 1                           |  |
| Zdjęcia z listów                                                                  | W serwisie 'Ogólnopolski konkurs wiedzy o Kanadzie' poproszono o utworzenie nowego konta z użyciem twojego adresu e-mail.<br>Aby potwierdzić swoje nowe konto, przejdź pod ten adres:<br>https://el.us.edu.pl/canada/login/confirm.php?data=BQlqUkBqvs7zvOo/annauczennica                                              |                             |  |
| © 2021 WP Media<br>O nas Reklama Pomoc<br>Regulamin Prywatność                    | W większości programów pocztowych adres powyżej powinien być wyświetlany jako niebieski link, który można po prostu kliknąć. Jeśli to nie zadziała, wytnij i wklej<br>adres w pasku adresu u góry okna przeglądarki internetowej.<br>Jeśli potrzebujesz pomocy, skontaktuj się z administratorem strony,<br>Admin User |                             |  |
|                                                                                   | 🖇 wróć do Spam 🔹 odpowiedz * 🔹 prześlij dalej 🛛 przenieś do * zapisz drukuj 💦 🎸 🗲                                                                                                    |                             |  |

8. Po kliknięciu w link zostaniesz przekierowany na naszą stronę internetową, kliknij **KONKTYNUUJ** 

| E Discover Canada Port                                                     | wół do strony www.konkursu Polski (pl) + 🔺 🗩 Anna Uczennica 🎧 +                                 |
|----------------------------------------------------------------------------|-------------------------------------------------------------------------------------------------|
| Strona główna     Strona główna     Strona główna     Kokpit     Kalendarz | Ogólnopolski konkurs wiedzy o Kanadzie<br>Stora główna / Twoja rejestracja została połwiertzona |
| Prywatne pliki                                                             | Dziękuję, Anna Uczennica<br>Twoja rejestracja została potwierdzona<br>Kontymuaj                 |

9. Teraz, na stronie głównej Twojego konta, z listy zgłoszonych do konkursu szkół, wybierz swoją. Najlepiej wpisz w wyszukiwarce miasto, w którym znajduje się Twoja szkoła.

| Discover Canada                                                          | Powrót do strony www.konkursu Polski (pl) *                                                                                                    | 🌲 👼 - Anna Uczennica 🏹 💌                     |
|--------------------------------------------------------------------------|----------------------------------------------------------------------------------------------------|----------------------------------------------|
| <ul> <li>♥ Strona główna</li> <li>● Kokpit</li> <li>Malendarz</li> </ul> |                                                                                                    |                                              |
| Prywatne pliki                                                           |                                                                                                    |                                              |
|                                                                          | Platforma rejestracji nauczycieli i uczniów b<br>Ogólna instrukcia dla uczestników konkursu:                                                                                                    | iorących udział w konkursie DISCOVER CANADA. |
|                                                                          | Nauczyciel                                                                                                    | Uczeń                                        |
|                                                                          | Wykonaj w kolejności następujące czynności:         UWACA, NAUCZYCHELE mogt konzyć kakcji z nazwą sanjej skałby w tarminie 60.00.2023 - 21.09.2023.         Stavicz snaje konto na platornie: https://discoverandu au odu.pl/cokurs/logn/jagnup.plm         Jakła tawarzyke konto w ubiegioracznej odycji kokurus to wojst snaje dane topowania i zdógal się na tonto tak jak ok temu.<br>Zaprawie konto w ubiegioracznej odycji kokurus to wojst snaje dane topowania i zdógal się na tonto tak jak ok temu.<br>Zaprawie kokuru z konzych w tokoj lastek nauczycielim ( <i>Tunkicji jedynie dla nauczycieli</i> ):         Utwórz stekiej n nazwę stałby w tokoj lastek nauczycielim (Tunkicji jedynie dla nazwyczychowania) zdógal się konzych w tokoj nazwę stałbym utworzałni sakcji dla szkoły na platformie konkurus:         Poczekaj na e-malia do nia z informacjo pomysłym utworzałni sakcji dla szkoły na platformie konkurus:         Poczekaj na e-malia do nia z informacjo pomysłym utworzałni sakcji dla szkoły na platformie konkurus:         Poczekaj na e-malia do nia z informacjo z pomysłym utworzałni sakcji dla szkoły na platformie konkurus:         Poczekaj na e-malia do nia z informacjo z pomysłym utworzałni sakcji dla szkoły na platformie konkurus:         Poczekaj na e-malia do nia z informacjo z pomysłym utworzałni sakcji dla szkoły na platformie konkurus:         Poczekaj na e-malia do nia z informacjo z pomysłym utworzałni sakcji dla szkoły na platformie konkurus:         Pomie skaj ja nazwej tokoj w terminie skaj zabężany do nobienia tepo na bicżącą ałko w specjanie wznaczonym do tepo terminie 66.10.2022. Nazwej całkować do szkoji z nazwej klasicji pomie dokozać rejestrzeji izczegłówaj instrukcje, klikając poniższy inic: | Wykonaj w kolejności następujące czynności:  |
|                                                                          | Zery                                                                                                    | ٩                                            |
|                                                                          | Kategorie                                                                                                    | + Rozwiń wszystko                            |
|                                                                          | Szkoły biorące udział w konkursie (t)                                                                                                    |                                              |

10. Kliknij w nazwę szkoły, a potem zapisz się do niej, klikając, **ZAPISZ MNIE** 

| Scholp bior ge udzie w konkursie<br>weige weig deweig / stade w / stade w /                                                                                                    | Discover Canada     | Poerrół do strony www.konkursu Polski (pl) *        | 🌲 🍺 Anna Uczennica 🅅 |
|----------------------------------------------------------------------------------------------------|---------------------|-----------------------------------------------------|----------------------|
| <ul> <li>Andre in a state in a state in</li></ul>                                                                                                    | Strona główna       | Szkołu hiorzce udział w konkursie                   |                      |
| a variadrez   3 hysikete sjiki     Wuznaki   • Zespół Szkół nr 1 w Zorach     • Storver Clanda   Postover Clanda     Postover Clanda           <                                                                                                    | 9 Kokpit            |                                                     |                      |
| Pyeater glid     Perspet Szkör nr 1 w Żorach     u. Perstalków 6     4. 202 żgi     Perspet Szkór nr 1 w Żorach     • Staru 1 Zay     • Staru 1 Zay     • Staru 2 Zay     • Opcje zapisów </td <td>Kalendarz</td> <td></td> <td></td>                                                                                                    | Kalendarz           |                                                     |                      |
| Image: Control of Scholar I in Zarach   I Secover Canadi   Percent do storary memo tonticuts   Patria I Zary   I Storar globrania   I Secover Canadi   Percent do storary memo tonticuts   Patria I Zary   I Secover Canadi   Percent do storary memo tonticuts   Patria I Zary   I Secover Canadi   Percent do storary memo tonticuts   Percent do storary memo tonticuts   Percent do storary memo tonticuts   Percent do storary memo tonticuts   Percent do storary memo tonticuts   Percent do storary memo tonticuts   Percent do storary memo tonticuts   Percent do storary memo tonticuts   Percent do storary memo tonticuts   Percent do storary   Percent do storary </td <td>Prywatne pliki</td> <td>Kategorie: Szkoły biorące udział w konkursie •</td> <td></td>                                                                                                    | Prywatne pliki      | Kategorie: Szkoły biorące udział w konkursie •      |                      |
| Discover Canad verstd vet storog versk konkurg: policit   Case nd 2 over de storog versk konkurg: policit   Zis nd 2 over   Storoge Canad   Respół Szkół nr 1 w Żorach   Case gódowa / Sakcje / 25 or 1 żory / Zajsiz mnie na ten kurg / Opoje zajsidow   Opoje zajsiśów   * Zapisływanie samodzieline (Uczeń) Kurz dostpus de kursu nie jest wymagany.   Zist za row   * Zapisływanie samodzieline (Uczeń) Kurz dostpus de kursu nie jest wymagany.                                                                                                    |                     | Witzukal Q                                          |                      |
| Li Dosstandou G<br>4-200 zory<br>Discover Cancal<br>Sir 12 zory<br>Sir 12 zory<br>Torea golovna   Sekcije   25 kr 1 žory   Zejel za mele na ten kurs   Opoje zapidou<br>Discover Cancal<br>Sir 12 zory<br>Torea golovna   Sekcije   25 kr 1 žory   Zejel za mele na ten kurs   Opoje zapidou<br>Discover Cancal<br>Li Dosestandou G<br>4-240 zory<br>Torea golovna   Sekcije   25 kr 1 žory   Zejel za mele na ten kurs   Opoje zapidou<br>Discover Cancal<br>Cancal<br>Discover Cancal<br>Cancal<br>Ca |                     | ≥ Zespół Szkół nr 1 w Zorach                        | •)                   |
| A+240 Zavy<br>Discover Canada Powret de storowy www. konkursu. Polski (p) - ▲ ● Arna L<br>Sin 1 Zovy<br>trons glokwina   Seksipe   Z Sin 1 Żory   Zapisz zmeme na kurkurst   Opoje zapisów<br>Pojcje zapisów<br>* Zespół Szkół nr 1 w Żorach<br>ul. Powstańców 6<br>44-240 Zory<br>Zajiszywanie samodzielne (Uczeń)<br>Kurz dostępu do kursu nie jest wymagany.<br>Zajiszy moto                                                                                                    |                     | ul. Powstałców 6                                    |                      |
| biscover Canada verd o story www. knokursta. Volda (gl) - * A verd<br>Star 1.2004<br>trana glównia<br>stepit<br>alendariz:<br>typustere gikki<br>**********************************                                                                                                    |                     | 44-240 Zory                                         |                      |
| Pywatne pliki  Pywatne pliki  CUpcje Zapisow  Cupcje Zapisow  Cupcje Zapisow                                                                                                    | Kokpit<br>Kalendarz |                                                     |                      |
|                                                                                                    | Powatoe oliki       | Opcje zapisow                                       |                      |
| ul. Powstańców 6<br>44-240 2ory                                                                                                    | riymaare pila       | Zespół Szkół nr 1 w Żorach                          |                      |
| 44-240 Žory                                                                                                    |                     | ul. Powstańców 6                                    |                      |
| Zapisywanie samodzielne (Uczeń)     Klucz dostępu do kursu nie jest wymagany.     Ząpicz mnie                                                                                                    |                     | 44-240 Zory                                         |                      |
| Zapisywanie samodzielne (Uczeń)     Klucz dostępu do kursu nie jest wymagany.     Zapisz mnie                                                                                                    |                     |                                                     |                      |
| Klucz dostępu do kursu nie jest wymagany.<br>Zdpisz mnie                                                                                                    |                     | <ul> <li>Zapisywanie samodzielne (Uczeń)</li> </ul> |                      |
| Zapiez mnie                                                                                                    |                     | Klucz dostępu do kursu nie jest wymagany.           |                      |
|                                                                                                    |                     | Zapitz mile                                         |                      |

11. Na ekranie pojawi się potwierdzenie o zapisaniu do kursu, co oznacza, że poprawnie dołączyłeś do grona uczestników z Twojej szkoły. Gratulacje!

| Discover Canada Pow       | Powrół do strony www.konkursu Polski (pl) +                                    | 🌲 🍺 Anna Uczennica 🔘 👻 |
|---------------------------|--------------------------------------------------------------------------------|------------------------|
| 👼 ZS nr 1 Żory            | Zespół Szkół nr 1 w Żorach<br>Strora główna / Dostępne dla mnie: / Z5 nr 12 nr |                        |
| Fernat I                  | Jesteś zapisany do kursu.                                                      | ×                      |
| Kalendarz  Prywatne pliki | - Gyloszenia                                                                   |                        |
| Dostępne dla mnie:        | Temat 1                                                                        |                        |
| 🛱 ZS nr 1 Zory            |                                                                                |                        |